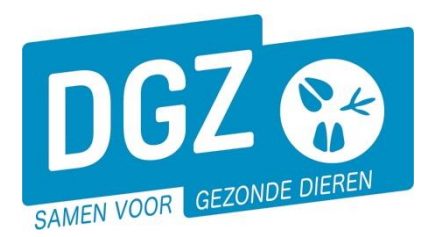

Dierengezondheidszorg Vlaanderen vzw Contactadres: Industrielaan 29 - 8820 TORHOUT Maatschappelijke zetel: Hagenbroeksesteenweg 167 - 2500 LIER BTW BE 0409.450.856 • RPR Antwerpen - afdeling Mechelen info@dgz.be • 078 05 05 23 • www.dgz.be

HANDLEIDING : RAADPLEGEN EN WIJZIGEN VAN GEGEVENS IN HET KADASTER VAN DIERENARTSEN

## 1. Raadplegen van gegevens

Klik op 'Consultatie eigen gegevens'.

| Basiseenheden                                   | Opzoeken meldingen                                                                                                    |
|-------------------------------------------------|----------------------------------------------------------------------------------------------------|
| Consultatie eigen gegevens                      | Opzoeken melding<br>Opzoeken slachtinfo                                                                                     |
| Opzoeken Inrichting<br>Opzoeken teogewegen dier | Andere meldingen                                                                                                    |
| Opzoeken beslag<br>Opzoeken dier                | Tellingsgegevens<br>Behandelingsmelding<br>Wijzigen persoonlijke gegevens<br>Contactformulier DGZ<br>Contactformulier ARSIA |
| Bestelling                                      | Bezoek                                                                                                    |
| Opzoeken bestelling<br>Aanmaken bestelling      | Opzoeken bezoek<br>Beheer bezoek                                                                                            |
| Contract                                        | Algemene Taken                                                                                                    |
| Opzoeken contract                               | Overzicht rapporten<br>Beheer profiel<br>Wijzigen paswoord<br>Info                                                          |

Nu zie je het scherm 'Beheer operator'. Daarin vind je verschillende tabbladen: 'Algemeen', 'Type', 'Contacten', 'Officiële dierenartsgegevens', 'Gegevens dierenarts' en 'Contracten'.

| Beheer operator          |                                    |              |                          |            |        |        |   | C 😉 |
|--------------------------|------------------------------------|--------------|--------------------------|------------|--------|--------|---|-----|
| Nummer operator          |                                    |              | KBO/BOOD nummer          |            | Status | Actief | ~ |     |
| Naam operator            |                                    |              | Extern referentienummer  |            |        |        |   |     |
| Algemeen Type            | Contacten Officiële dierenartsgege | vens Gegeven | ns dierenarts Contracten |            |        |        |   |     |
| Algemene gegevens van de | e operator                         |              |                          |            |        |        |   |     |
| Aard                     | Natuurlijke persoon                | ~            | Munteenheid              | Euro       | *      |        |   |     |
| Taal                     | Nederlands                         | ~            | Begindatum               |            |        |        |   |     |
| Industriële activiteit   |                                    |              | Einddatum                | dd/mm/jjjj |        |        |   |     |
|                          |                                    |              |                          |            |        |        |   |     |
|                          |                                    | Ŧ            |                          |            |        |        |   |     |
|                          | +                                  |              |                          |            |        |        |   |     |

Om de verschillende contactgegevens te raadplegen: klik op het tabblad 'Contacten'.

|          | lgemeen T     | ype Contacten Officiële dierenartsgegevens | Gegevens dierenarts Cont | racten   |       |      |                             |
|----------|---------------|--------------------------------------------|--------------------------|----------|-------|------|-----------------------------|
| Conta    | ntactgegevens |                                            |                          |          |       |      |                             |
|          |               | Туре                                       | Familienaam              | Voornaam | Adres | Land | Voorkeur communicatiekanaal |
|          |               | Professionele contactgegevens              |                          |          |       | BE   |                             |
|          | -             | Wettelijke contactgegevens                 |                          |          |       | BE   |                             |
|          |               | Facturatie contactgegevens                 |                          |          |       | BE   |                             |
|          | -             | Praktijkadres                              |                          |          |       | BE   |                             |
|          |               | Voorschriftadres                           |                          |          |       | BE   |                             |
|          | -             | Leveringscontactgegevens                   |                          |          |       | BE   |                             |
| -> 6 rgs | getoond       |                                            |                          |          |       |      |                             |

Om o.a. je activiteiten (b.v. DMO, zelfstandige, ...) en diertype te raadplegen: klik op het tabblad 'Gegevens dierenarts'.

| Algemeen Type Contacten | Officiële dierenartsgegevens | Gegevens dierenarts | Contracten |                        |   |
|-------------------------|------------------------------|---------------------|------------|------------------------|---|
| Dierenartsgegevens      |                              |                     |            |                        |   |
| Activiteit Dierenarts   | Zelfstandige                 | *                   | Diertype   | Geit<br>Rund<br>Schaap | * |
| Begindatum activiteit   | <b>1</b> 01/01/2024          |                     |            | ÷                      |   |

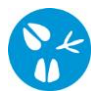

## 2. Wijzigen van gegevens

Klik op 'Wijzigen persoonlijke gegevens'.

| Basiseenheden              | Opzoeken meldingen             |
|----------------------------|--------------------------------|
| Opzoeken operator          | Opzoeken melding               |
| Consultatie eigen gegevens | Opzoeken slachtinfo            |
| Opzoeken inrichting        | Andere meldingen               |
| Opzoeken toegewezen dier   | Tellingsgegevens               |
| Opzoeken destag            | Rohandelingsmelding            |
| Opzoeken diel              | Wijzigen persoonlijke gegevens |
|                            | Contactrormulier DGZ           |
|                            | Contactformulier ARSIA         |
| Bestelling                 | Bezoek                         |
| Opzoeken bestelling        | Opzoeken bezoek                |
| Aanmaken bestelling        | Beheer bezoek                  |
| Contract                   | Algemene Taken                 |
| Opzoeken contract          | Overzicht rapporten            |
|                            | Beheer profiel                 |
|                            | Wijzigen paswoord              |
|                            | Info                           |

Je komt terecht op 'Wijzigingsmelding'. Klik op het beheer-icoontje.

Onder het tabblad '**Detail**' kan je kiezen welke gegevens je wil wijzigen: wijziging praktijkadres, wijziging activiteit dierenarts en wijziging diertype dierenarts.

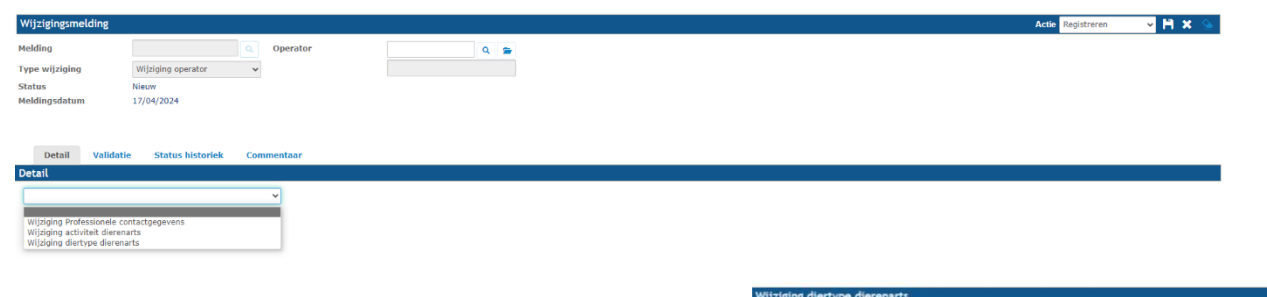

Klik aan wat je wil aanpassen, vb wijziging diertype dierenarts. In de rechterkolom krijg je een overzicht van de huidig geregistreerde gegevens. In de linkerkolom klik je de nieuwe gegevens aan.

| Andere                   | Andere                   |
|--------------------------|--------------------------|
| Aquacultuur              | Aquacultuur              |
| 🗆 Bijen                  | Bijen                    |
| Exotisch dieren          | Exotisch dieren          |
| 🖾 Geit                   | El Geit                  |
| Gekweekte hertachtigen   | Gekweekte hertachtigen   |
| Gekweekte wilden         | Gekweekte wilden         |
| Gezelschapsdieren        | Gezelschapsdieren        |
| C Konijnen en pelsdieren | Konijnen en pelsdieren   |
| Loopvogel                | Coopvogel                |
| Paarden en paardachtigen | Paarden en paardachtiger |
| Pluimvee                 | Pluimvee                 |
| Rund                     | Rund                     |
| Schaap                   | Schaap                   |
| Varken                   | Varken                   |

Opgelet: bij het aanvinken van de hokjes worden enkel de

nieuw ingevulde gegevens bewaard. Dus als je bv. actief bent voor rund en varken;

en je wordt bijkomend actief voor schaap, moet je in de linker kolom zowel rund, varken als schaap aanvinken.

Actie Registreren 🗸 💾 🗙 실

Om de ingevulde gegevens te bewaren klik je rechts bovenaan op het icoontje van de diskette.

Als je bovenaan links een **meldingsnummer** ziet en de melding de **Status Aanvaard** heeft, is de wijziging correct bewaard. Indien je de Status Geregistreerd ziet, wordt deze nog verder behandeld door DGZ.

Als je nog andere gegevens wilt wijzigen, klik je bovenaan rechts opnieuw op het beheericoontje. Daarna kan je opnieuw een keuze maken onder het tabblad '**Detail'**.